# Al-Box1

# 使用手冊-繁體中文

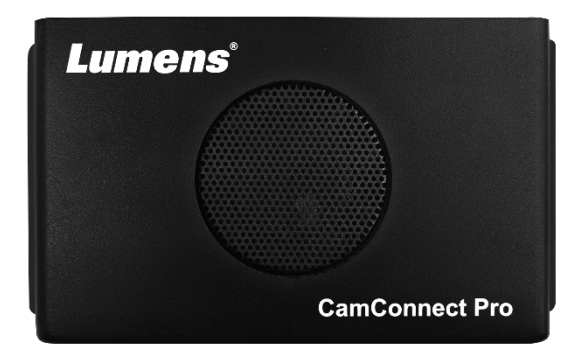

最新版本之快速操作手冊、各國語系的使用手冊、 軟體、驅動程式等,請至Lumens網站下載 <u>https://www.MyLumens.com/support</u>

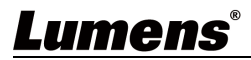

| 第 | 1 | <b>章</b> 系統 | 充連接及應用                            | 3    |
|---|---|-------------|-----------------------------------|------|
|   |   | 1.1 系統      | 充連接                               | 3    |
|   |   | 1.2 Al-     | Box1 IO 介面                        | 3    |
| 第 | 2 | <b>章</b> 操作 | 乍介面介紹                             | 4    |
|   |   | 2.1 类       | 長置設定                              | 4    |
|   |   | 2.2 擂       | 聶像機控制&狀態                          | 5    |
|   |   | 2.2.1       | PTZ 控制                            | 6    |
|   |   | 2.3 D       | Device & Camera Mapping           | 7    |
|   |   | 2.4 S       | ystem Setting                     | 8    |
|   |   | 2.5 V       | ideo Output Setting               | 9    |
|   |   | 2.5.1 \     | /ideo Output Layout               | .10  |
|   |   | 2.6         | Start Video Output                | .10  |
|   |   | 2.7         | Extension                         | .11  |
|   |   | 2.8         | Disk Check                        | .12  |
|   |   | 2.9 F       | irmware Information               | .12  |
| 第 | 3 | 章網          | 頁功能                               | 13   |
|   |   | Device      | - Microphone Setting              | .13  |
|   |   | 3.1 De      | evice - Camera List               | .15  |
|   |   | 3.2 AI      | Director                          | .15  |
|   |   | 3.3 Vi      | deo Output Setting                | . 19 |
|   |   | 3.4 Sy      | stem- Network                     | . 20 |
|   |   | 3.5 Sy      | stem- Profile                     | . 20 |
|   |   | 3.6.1       | System- Settings-Device           | .21  |
|   |   | 3.6.2       | System- Settings- Auto Connection | .21  |
|   |   | 3.6.3       | Extension Setup                   | . 22 |

目 錄

## Lumens®

| 23   |
|------|
| 23   |
| . 25 |
| . 26 |
| . 27 |
| . 28 |
| . 29 |
| -    |

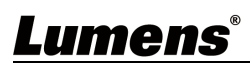

## 第1章 系統連接及應用

### 1.1 系統連接

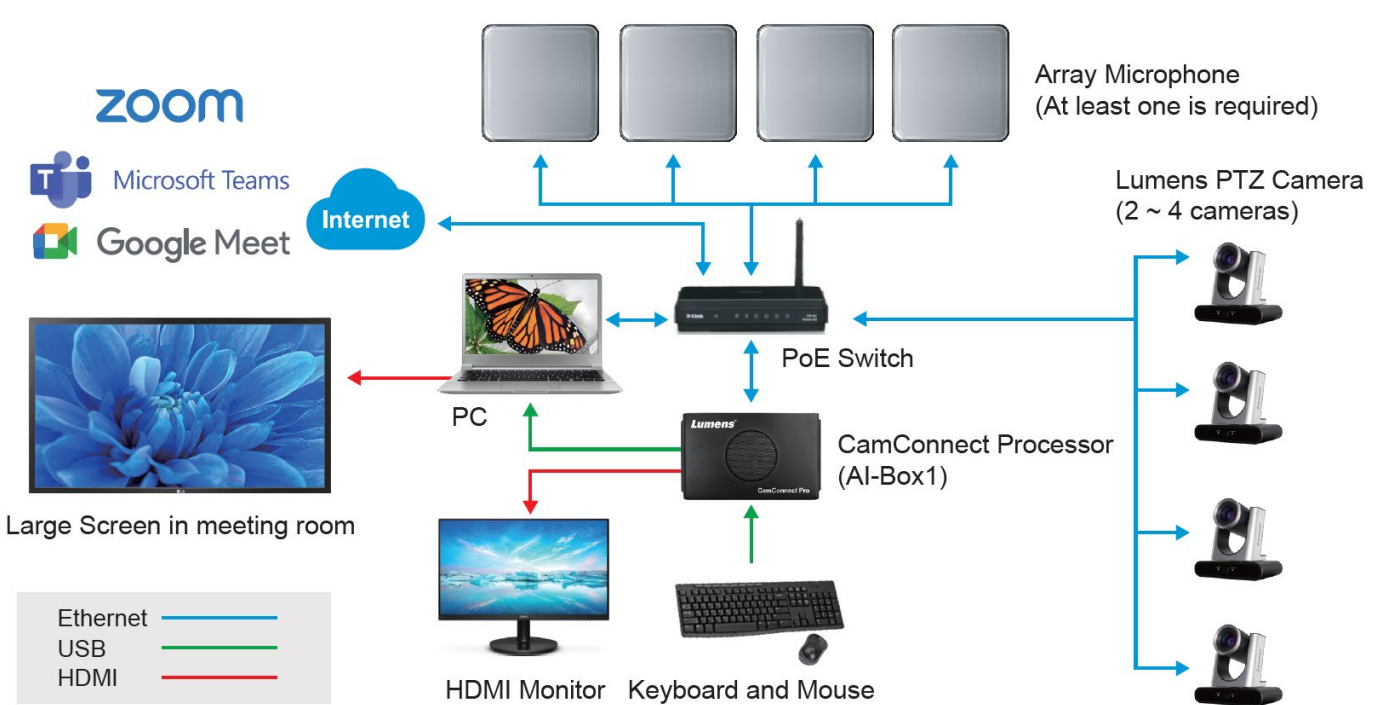

### 1.2 AI-Box1 IO 介面

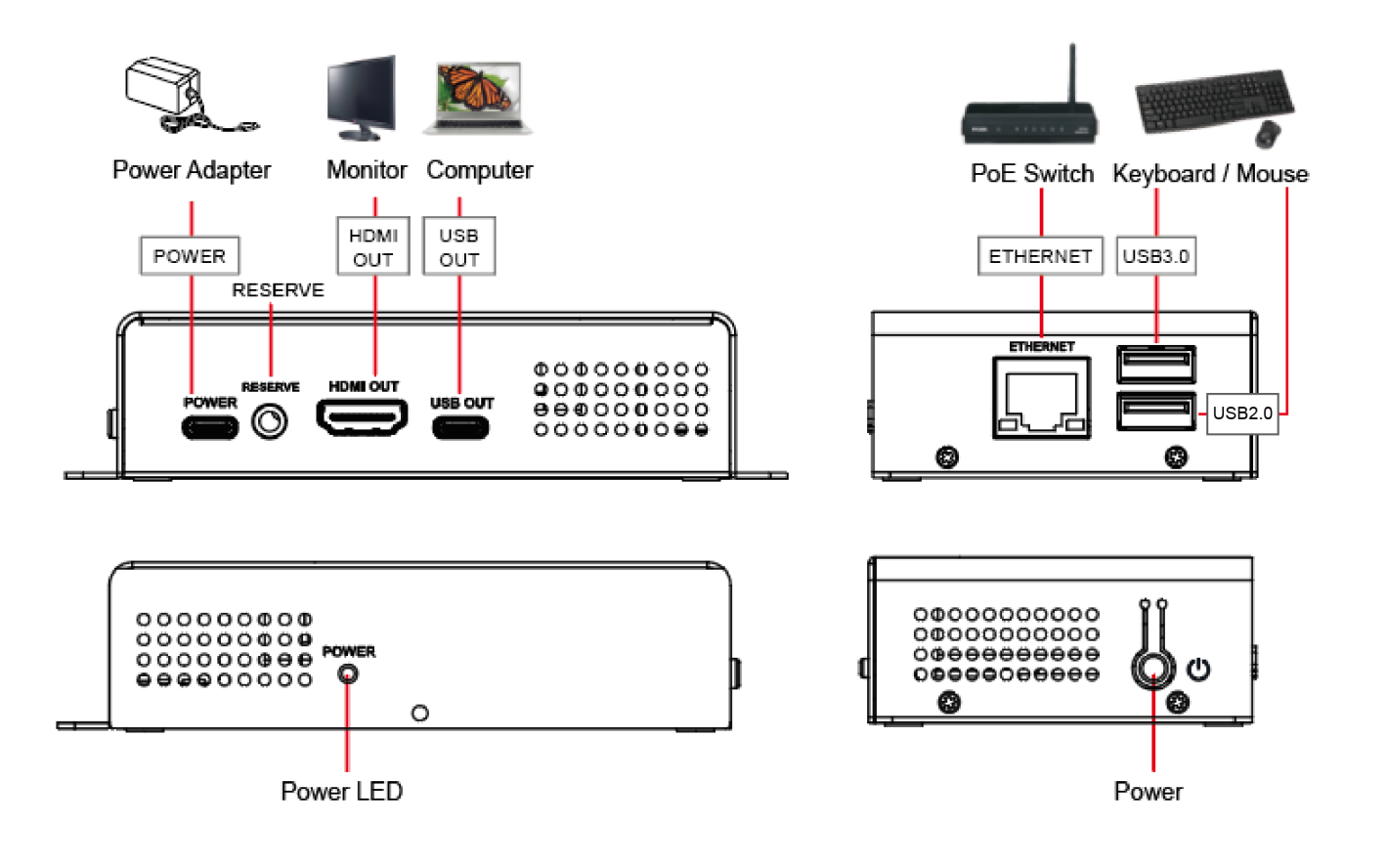

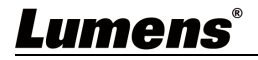

第2章 操作介面介紹

| -        |                                                                                                    |          |                     |                |              |                  |    |            | E             | J        |
|----------|----------------------------------------------------------------------------------------------------|----------|---------------------|----------------|--------------|------------------|----|------------|---------------|----------|
| $\frown$ | CamConnect Processor 192.168.4.72  Profee: 1. Default V Device Numbers : 4 V Voice In                                                                                 | cking :  | •                   |                |              |                  |    |            | Extension D   | Sk Check |
| 9        | Supported Devices & Settings                                                                                                    | <b>•</b> | nce & Camera Mappin | 9              |              |                  |    | Maş        | ping Qty. : 8 |          |
|          | Devices : Shure: MXA920 V                                                                                                    | 1        |                     |                |              |                  |    |            |               |          |
|          | Povice IP :                                                                                                    |          | Array No.           | Primary Camera | v            | Secondary Camera | V  | Preset No. | AI Setting    |          |
|          | Connect :                                                                                                    |          | 2                   | Off            | v            | Off              | v  | 2          | Off           | V        |
|          |                                                                                                    |          | 3                   | Off            | ~            | Off              | v  | 3          | Off           | V        |
|          |                                                                                                    |          | 4                   | Off            | ~            | off              | Y  | 4          | Off           |          |
|          | Advanced                                                                                                    |          | 5                   | Off            | $\mathbf{v}$ | Off              | Ý  | 5          | Off           |          |
|          | Time To Trigger Preset : 1 Sec 🗸 🗸                                                                                                    |          | 6                   | Off            | ×            |                  | ×. | 6          | Off           |          |
|          | Back To Home Time : 10 Sec 🗸 🗸                                                                                                    |          | 7                   | Off            | ~            | Off              | V  | 7          | Off           |          |
|          | Back to Home Camera : 🛛 🕺 🗸                                                                                                    |          | 8                   | Off            | $\mathbf{v}$ | off              | V  | 8          | Off           |          |
|          | Video Output                                                                                                    | Ð        |                     |                |              |                  |    |            |               |          |
| В        | Control & Status     Add Resolution: 1920/1080 ∨ FPS; 00     Device Name IP / USB Status Connect     Operation     VC-TR41ab123 192.184.483 Connected     PTZ     PTZ |          |                     |                |              |                  |    |            |               |          |
|          | CV620-BI2_WI 192.168.4.97 Connected C PTZ                                                                                                    |          |                     |                |              |                  |    |            |               |          |
|          | VC-TR60A_HW 192.168.4.29 Connected C                                                                                                    |          |                     |                |              |                  |    |            |               |          |
|          | VC-TR30 192.168.4.32 A Stream Error CO                                                                                                    |          |                     |                |              |                  |    |            |               |          |
|          |                                                                                                    |          |                     |                |              |                  |    |            |               |          |

### 2.1 (A)裝置設定

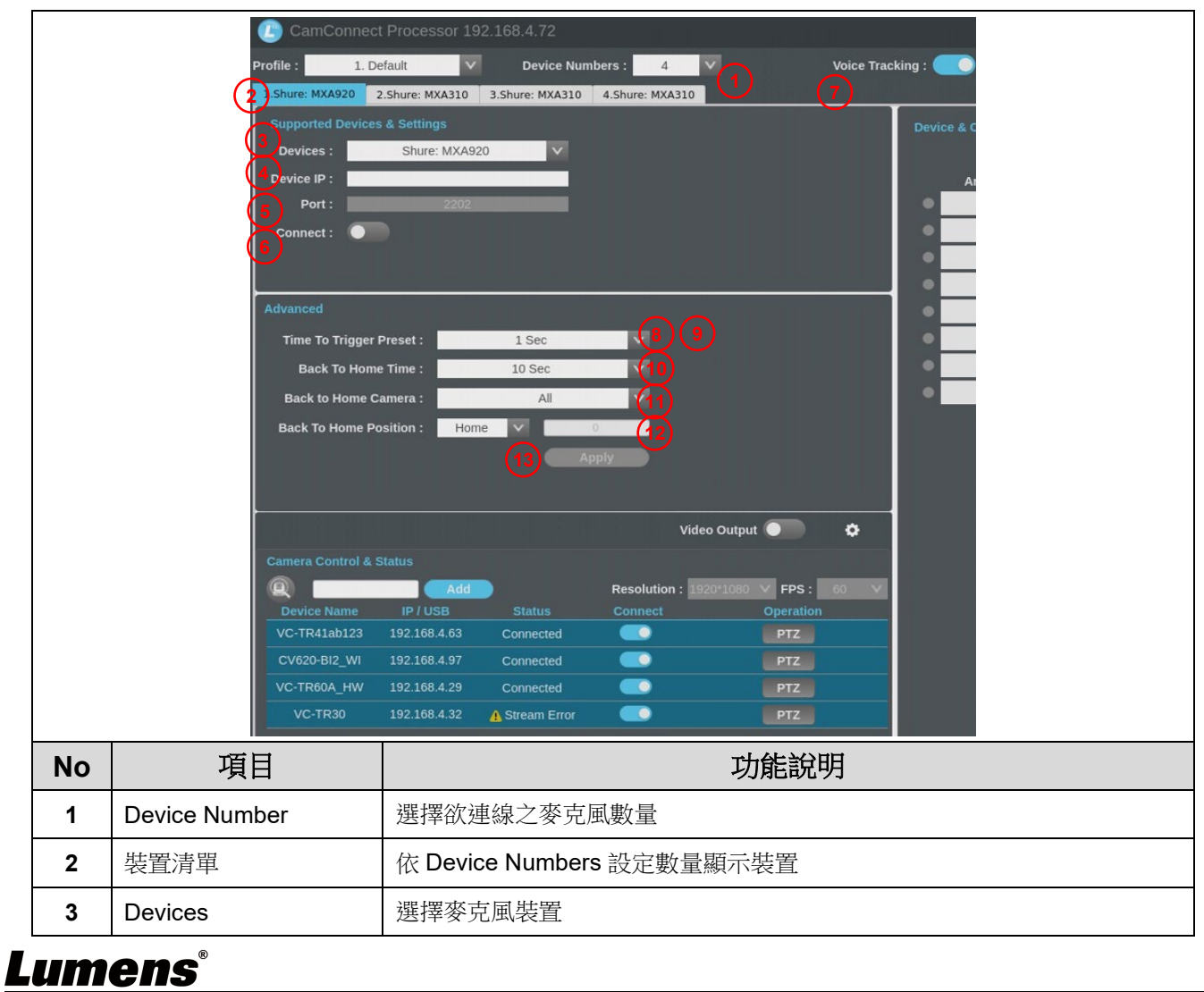

|    |                             | Note                                                                                                    |
|----|-----------------------------|----------------------------------------------------------------------------------------------------|
| 4  | Device IP                   | 輸入麥克風 IP 位址                                                                                                    |
| 5  | Port                        | 依據連接設備顯示<br>• Shure: 2202<br>• Sennheiser: 45<br>• Sennheiser TCCM: 443<br>• Nureva: 8931<br>• Yamaha: 49280<br>• Audio-Technica : 17300<br>Note 僅 Nureva 可自訂輸入 PORT |
| 6  | Connect                     | 開啟/ 關閉 麥克風連線                                                                                                    |
| 7  | Voice Tracking              | 開啟/ 關閉 聲音追蹤模式<br>開啟模式後,麥可風可接收訊號,並會觸發攝像機至預置位<br>設定預置位元時,建議關閉此模式,可避免麥克風被其他聲音干擾而觸發至<br>其它位置。                                                                            |
| 8  | Audio Trigger Level ><br>dB | 音源需大於設定的 dB 值才會觸發<br>• Sennheiser:-90~0 (建議-55)<br>• Nureva:0~120 (建議 40 以上)<br>• Audio-Technica:0~60 (建議 30)<br>• Yamaha:0~126 (RM-CG 建議 80 以上 / RM-W 建議 70 以上)     |
| 9  | Time To Trigger Preset      | 收音遲滯設定<br>當第二點聲音觸發時,會依設定秒數延遲呼叫預置位                                                                                                    |
| 10 | Back To Home Time           | 回 Home 時間設定<br>當現場無音源輸入,達到設定秒數後觸發回 Home 位置。                                                                                                    |
| 11 | Back to Home Camera         | 選擇一台或所有攝像機回到 Home 點。                                                                                                    |
| 12 | Back To Home<br>Position    | 選擇回到 Home 位置或特定預置位                                                                                                    |
| 13 | Apply                       | 設定完成,點擊套用                                                                                                    |

## 2.2 (B)攝像機控制&狀態

|    | (2)    | Q            | Add           |                | Resolution : 1920*10 | 80 V FPS : | 60 V |
|----|--------|--------------|---------------|----------------|----------------------|------------|------|
|    | $\cup$ | Device Name  | IP / USB      | Status         | Connect              | Operation  |      |
|    |        | VC-TR41ab123 | 192.168.4.63  | Connected      |                      | PTZ        | 5)   |
|    |        | CV620-BI2_WI | 192.168.4.97  |                |                      |            |      |
|    | U      | VC-TR60A_HW  | 192.168.4.29  | Connected      |                      | PTZ        |      |
|    |        | VC-TR30      | 192.168.4.32  | A Stream Error |                      | PTZ        |      |
|    |        | CV630-ND3    | 192.168.4.101 |                |                      |            |      |
|    |        | OIP-N40E-3   | 192.168.4.105 |                | •                    |            |      |
|    |        | OIP-N60D-5   | 192.168.4.108 |                | •                    |            |      |
|    |        | VC-TR41-29-U | 192.168.4.109 |                | •                    | PTZ        | 1    |
|    |        | VC-TR60-Dant | 192.168.4.114 |                | •                    | PTZ        |      |
|    |        |              |               |                |                      |            |      |
| No | 項目     |              |               |                |                      | 功能訪        | 明    |

| 1             | Resolution/ FPS | 解析度/ FPS 設定 (需與攝像機輸出設定相同)                                        |  |  |  |
|---------------|-----------------|------------------------------------------------------------------|--|--|--|
| 2             | Refresh/ Add    | 點擊 ④ 重新搜尋機台 或 手動輸入指定 ip 後點選 [Add] 加入 Note 請確認攝像機與 Al-Box1 位於相同網段 |  |  |  |
| 3             | Device Name     | 顯示當前攝像機名稱。                                                       |  |  |  |
| 4             | Connect         | 點擊 開啟/ 關閉攝像機連線,連線狀態顯示為藍底                                         |  |  |  |
| 5 PTZ Control |                 | 點擊可開啟 PTZ 控制<br>功能說明請參考 <u>2.2.1 PTZ 控制</u>                      |  |  |  |
| 6             | Delete          | 刪除攝像機                                                            |  |  |  |

## 2.2.1 (C)PTZ 控制

|         |               | Processor<br>Preset<br>1 2 3<br>4 5 6<br>7 8 9<br>Store 0 0 R Q Q 0<br>5 |  |  |  |  |
|---------|---------------|--------------------------------------------------------------------------|--|--|--|--|
| No      | 項目            | 功能說明                                                                     |  |  |  |  |
| 1       | 預覽窗格          | 顯示目前攝像機所拍攝的畫面                                                            |  |  |  |  |
| 2       | 鏡像/ 翻轉        | 設定畫面鏡像/ 翻轉                                                               |  |  |  |  |
| 3       | 攝像機移動/ 回 Home | 調整攝像機位置<br>點擊 [Home] 鍵返回中心位置                                             |  |  |  |  |
| 4 預設位設定 |               | <ul> <li>・呼叫預設位:先點擊數字,再點選</li> <li>・儲存預設位元:先點擊數字,再點選 Store</li> </ul>    |  |  |  |  |
| 5       | AF/MF         | 切換自動/手動對焦,手動模式下可調整焦距                                                     |  |  |  |  |
| 6       | 變焦            | 放大縮小倍率                                                                   |  |  |  |  |

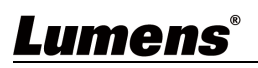

離開 7

離開 PTZ 控制頁面

2.3 (D)Device & Camera Mapping 麥克風裝置連線後,可依據麥克風偵測位置控制攝像機顯示對應的預設位元。

| Devi   | levice & Camera Mapping Qty. : 8 🔽 |                            |              |                           |                 |                 |                 |              |
|--------|------------------------------------|----------------------------|--------------|---------------------------|-----------------|-----------------|-----------------|--------------|
| (2)    | Azimuth Angle                      | 3 Primary Camera 4         |              | Secondary Camera 5        |                 | 6<br>Preset No. | 7<br>AI Setting |              |
| $\sim$ | 0 ~ 45                             | VC-TR41ab123(192.168.4.63) | $\sim$       | VC-TR60A_HW(192.168.4.29) | $\sim$          | 1               | Off             | <b>v</b> 0   |
| ۲      | _45_~_90_                          | Off                        | $\mathbf{v}$ | Off                       | $\sim$          | 2               | Off             | $\mathbf{v}$ |
| •      | 90 ~ 135                           | Off                        | v            | Off                       | $\sim$          | 3               | Off             | <b>v</b> 00  |
| ۲      | <u>135</u> ~ <u>180</u>            | Off                        | ×            | Off                       | ×               | 4               | Off             | V            |
| •      | <u>180</u> ~ <u>225</u>            | Off                        | $\mathbf{v}$ | Off                       | $\mathbf{\vee}$ | 5               | Off             | V            |
| •      | <u>225</u> ~ <u>270</u>            | Off                        | v            | Off                       | $\sim$          | 6               | Off             | V            |
| •      | 270 ~ 315                          | Off                        | ×            | Off                       | ×               | 7               | Off             | <b>v</b> 101 |
| ۰      | 315 ~ 360                          | Off                        | ×            | Off                       | ×               | 8               | Off             | $\mathbf{v}$ |

### Mic. Array No.: 7

| No | 項目               | 功能說明                                                     |
|----|------------------|----------------------------------------------------------|
|    | Manning Oty      | 選擇 Preset 位置數量: 8 / 16 / 32 / 64 / 128                   |
|    |                  | 量                                                        |
| 2  | 指示燈號             | 是否接收麥克風訊號(接收顯示為綠燈)                                       |
| 3  | Array No.        | ■ Array No.: Shure/ Audio-Technica 機種適用                  |
| 5  | Azimuth Angle    | ■ Azimuth Angle: Sennheiser/ Nureva/ Yamaha 機種適用,可手動修改角度 |
| 4  | Primary Camera   | 下拉選單選擇欲指定之主攝像機                                           |
| 4  |                  | 若無法與先前儲存的攝像機連線,前方會顯示                                     |
|    |                  | 下拉選單選擇欲指定之次要攝像機。                                         |
|    |                  | 主攝像機前往了一次預設位後,當同個主攝像機的另一個預設位也被觸發,                        |
| 5  | Secondary Camera | 次要攝像機將被優先做動前往該預設位。                                       |
|    |                  | 若無法與先前儲存的攝像機連線,前方會顯示                                     |
|    |                  | 注意: 此功能僅能在 Seamless Switching 開啟後使用                      |
| 6  | Preset No.       | 下拉選擇攝像機預設位                                               |
|    |                  | 開啟/關閉 AI 追蹤                                              |
| -  |                  | > Center Stage:攝像機轉向至預設位後會將個體放置於畫面中央,持續                  |
| 1  | AISetting        | 5 秒。                                                     |
|    |                  | > Continuous Tracking:攝像機將持續追蹤個體,使其保持在畫面中。               |
| 8  | Mic. Array No./  | 顯示攝像機現在的預設位元 / 角度資訊                                      |

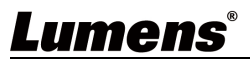

| Mic. Azimuth Angle |
|--------------------|
|--------------------|

## 2.4 (E)System Setting

|   |    | <ul> <li>CamC</li> <li>System Ne</li> <li>Language :</li> <li>Max Microphy</li> <li>Auto Connecti</li> <li>Sound Dev</li> <li>Cama</li> <li>Video Outp</li> <li>Video Outp</li> <li>Profile Setting</li> <li>Save</li> <li>AutoSave In</li> <li>System Stat</li> <li>Firmware OTA</li> <li>Auto Check</li> <li>Reset</li> </ul> | onnect Processor     twork     English           english        english        english     Error Notification :     one Qty. :     8     Apply                                                                                                    |  |  |  |
|---|----|----------------------------------------------------------------------------------------------------|----------------------------------------------------------------------------------------------------|--|--|--|
| I | No | 項目                                                                                                    | 功能說明                                                                                                    |  |  |  |
|   | 1  | Language                                                                                                    | English                                                                                                    |  |  |  |
|   | 2  | Max Microphone Qty.                                                                                                    | 最多可支援 24 個麥克風設備                                                                                                    |  |  |  |
|   | 3  | Auto Connection                                                                                                    | 機器開機後,自動連線專案設定 <ul> <li>Sound Device: 麥克風</li> <li>Camera: 攝像機</li> <li>Video Output: 影像自動輸出</li> </ul>                                                                                                    |  |  |  |
|   | 4  | Profile Setting                                                                                                    | <ul> <li>Save/Load: 匯入/ 匯出設定檔</li> <li>AutoSave Interval: 設定自動儲存時間</li> <li>System Startup Waiting Time: 設定系統啟動等待時間</li> <li>說明:Al-Box1 啟動後, 會進行自動搜尋麥克風或攝像機一次,若麥克風或<br/>攝像機開機時間較長,可能導致 Al-Box1 無法正常搜尋設備而連線失敗。如<br/>遇此問題,請依當下環境搭配麥克風或攝像機開機時間來設定系統等待時<br/>間。</li> </ul> |  |  |  |
|   | 5  | Firmware Auto Check                                                                                                    | 每次自動檢查裝置是否為最新版本                                                                                                    |  |  |  |
|   | 6  | Reset                                                                                                    | 重置/ 套用 設定                                                                                                    |  |  |  |
|   | 7  | Error Notification                                                                                                    | 開啟/關閉 錯誤訊息提示                                                                                                    |  |  |  |
|   | 8  | Apply                                                                                                    | 套用選取設定                                                                                                    |  |  |  |

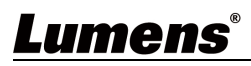

|   |         | IPv4                                                                                                   |
|---|---------|----------------------------------------------------------------------------------------------------|
|   |         | Method : DHCP V<br>Static IP                                                                           |
| 9 | Network | Address : 192.168.100.201<br>Netmask : 255.255.255.0<br>Gateway : 192.168.100.1<br>DNS : 8.8.8.8 Apply |
|   |         | MAC Address: 26:e9:c7:10:1e:54<br>網路設定。設定為 Static IP 時,可進行修改設定,設定完成點擊 Apply 套用。                        |

## 2.5 (F)Video Output Setting

|                   | CamConnect F                                                                                                    |                                                                                                    |
|-------------------|----------------------------------------------------------------------------------------------------|----------------------------------------------------------------------------------------------------|
|                   | Video Output Mode :<br>3 Video Switching Mode :<br>4 Source Position :                                                                                                    | UVC Video Output Layout : Cross Crop Crop Crop Auto Video Output Layout : Cross Auto V Edit                                                                                                    |
| No                | yideo Output Mode :<br>3 Video Switching Mode :<br>3 Source Position :<br>項目                                                                                                    | UVC Video Output Layout : Cross Crop Crop Auto Video Cutput Layout : Cross Crop Auto V Edit UVC VIDE CUTPUT CONTRIBUTION                                                                                                    |
| <b>No</b>         | video Output Mode :<br>3 Video Switching Mode :<br>3 Source Position :<br>項目<br>Video Output Mode                                                                                                 | UVC Video Output Layout : Cross Crop Crop Auto Video Cutput Layout : Cross Crop Crop Auto V Edit DD能說明<br>改能說明                                                                                                    |
| No<br>1<br>2      | Video Output Mode :<br>3 Video Switching Mode :<br>3 Video Switching Mode :<br>3 Source Position :<br>7<br>1<br>1<br>1<br>1<br>1<br>1<br>1<br>1<br>1<br>1<br>1<br>1<br>1<br>1<br>1<br>1<br>1<br>1 | UVC       Video Output Layout: Cross       Crop         Seamless Switching       PBP       Crop         Auto       Edit       PBP         Bbc       UVC, HDMI 或 UVC+HDMI 輸出模式         影像輸出版型設定,版型請參考       2.5.1 Video Output Layout         • Cross: 4 分割畫面       PBP: Picture by Picture 畫面         • Crop: 畫面裁剪功能       Note         Note       Cross/ PBP 僅能擇一使用                                                                                                    |
| No<br>1<br>2<br>3 | Video Output Mode :<br>3 Video Switching Mode :<br>3 Source Position :<br>7 項目<br>Video Output Mode<br>Video Output Layout<br>Seamless Switching                                                  | UVC       Video Output Layout: Cross       Crop         PBP       PBP         Auto       Columnation         Dyfkitig       Typikitig         Auto       Columnation         Big       Typikitig         Big       Typikitig         Big <td< th=""></td<> |

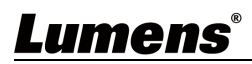

| CamConnect Processor                                                                                                    | ×          |
|----------------------------------------------------------------------------------------------------|------------|
| Position 1                                                                                                    | Position 2 |
| Position 3                                                                                                    | Position 4 |
| ILayout :     Image: Image: Ima |            |
| Position 3: V Position 4:                                                                                                    | Back       |

### 2.5.1 Video Output Layout

|       | 連線1台攝像機    | 連線2台攝像機 連線3台攝像機 |            | <del></del> と機 | 連線4台攝像機             |            |            | <u>گ</u>   |            |            |
|-------|------------|-----------------|------------|----------------|---------------------|------------|------------|------------|------------|------------|
| Cross | Position 1 | Desition 1      | Desition 2 |                | Position 1          |            | Posit      | tion 1     | Positi     | on 2       |
|       |            |                 |            | P              | Position 2 Position |            | Position 3 |            | Position 4 |            |
| PBP   | Position 1 | Position 1      | Position 2 | Position       | Position 2          | Position 3 | Position 1 | Position 2 | Position 3 | Position 4 |

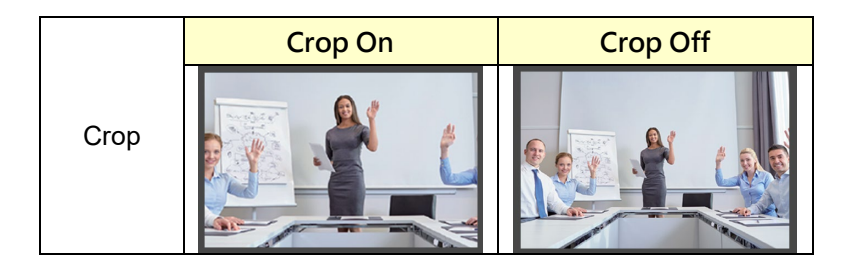

## 2.6 (G)Start Video Output

點擊輸出攝像機影像至 HDMI 或 UVC 或 HDMI+UVC 端裝置

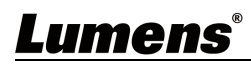

## 2.7 (H) Extension

| CamConnect Processor 192.168.4.72                               |                                 |                |       |                  |            | ÷ 0                  |
|-----------------------------------------------------------------|---------------------------------|----------------|-------|------------------|------------|----------------------|
| Profile : 1. Default V Device Numbers : 4                       | Voice Tracking : 🦲              |                |       |                  |            | Extension Disk Check |
| 1.Shure: MXA920 2.Shure: MXA310 3.Shure: MXA310 4.Shure: MXA310 |                                 |                |       |                  |            |                      |
| Supported Devices & Settings                                    | Device & Camera Mappi           |                |       |                  | Ма         | pping Qty. : 🛛 8 🔍   |
| Devices : Shure: MXA920                                         |                                 |                |       |                  |            |                      |
| Device IP :                                                     | Аггау No.                       | Primary Camera |       | Secondary Camera | Preset No. | AI Setting           |
| Port : 2202                                                     | 1                               | Off            | ×     | Off              | × 1        | Off 🗸                |
| Connect :                                                       | CamConnact Bragassar            | Off            | ~     | 011              | × 2        | Off V                |
| (                                                               | Bafarance Audio Reference Video |                | ^     | Off              | 3          | Off V                |
| Advanced                                                        | Neletence Addiv Neletence Video |                | -     | Off              | 4          | Off V                |
| Time To Trigger Droset : 1 Sec.                                 | Audio Trigger (dB) :            |                | -     | Off              | × 5        | Off                  |
| Back To Home Time : 10 Sec                                      | Detective Time (s) : 1.0 🗢      | •              |       | Off              | × 7        | Off V                |
| Back to Home Company All                                        | Enable : 🔵                      |                |       | Off              | × 8        | Off V                |
| Back to Home Camera .                                           |                                 | ×              | Аррлу |                  |            |                      |
| Reference Audio Reference Vide                                  | 20                              |                |       |                  |            |                      |
| (2) Auxiliary Camera : 🔵                                        | •                               |                |       |                  |            |                      |
| Vision Zone Detection : 🔘                                       |                                 | Apply          |       |                  |            |                      |
|                                                                 |                                 |                |       |                  |            |                      |
| Camera Control & Status                                         |                                 |                |       |                  |            |                      |
|                                                                 |                                 |                |       |                  |            |                      |
| Device Name IP / USB                                            |                                 |                |       |                  |            |                      |
| VC-TR41ab123 192.168.4.63                                       |                                 |                |       |                  |            |                      |
| VC TD604 HW 192.168.4.39                                        |                                 |                |       |                  |            |                      |
| VC-TR00A_HW 152.100.4.25                                        |                                 |                |       |                  |            |                      |
|                                                                 |                                 |                |       |                  |            |                      |
|                                                                 |                                 |                |       |                  |            |                      |

| No | 項目               | 功能說明                                            |
|----|------------------|-------------------------------------------------|
|    |                  | <b>針對問題</b> :確保視訊會議時,從 PC 端客戶發出的聲音不會被吸頂麥克風測     |
|    |                  | 到,進而誤觸發攝像機追蹤。                                   |
|    |                  | <b>連接方式</b> :將 Lumens 自製的音源分接器一端(兩環)插入電腦,一端(三環) |
|    | Reference Audio  | 插入 CamConnect Pro 的 Reserve 孔。接孔則連接至喇叭。         |
| 1  | (需額外連接 Lumens 音源 |                                                 |
|    | 分接線)             | Audio Trigger(dB): 設定聲音感測的界線(-100~0分貝)。唯有聲音大於設定 |
|    |                  | 值時,才會觸發麥克風偵測                                    |
|    |                  | Detective Time(s): 設定偵測時間的長短(0~10 秒)            |
|    |                  | Enable: 啟動或關閉                                   |
|    |                  | Apply: 套用設定                                     |
|    |                  | <b>針對問題</b> :透過 BC200,使攝像機在觸發時不只是透過聲音,還會透過      |
|    |                  | AI人臉辨識。唯有產生聲音來源的目標有被偵測到人臉,攝影機才會動作。              |
|    |                  |                                                 |
|    | Reference Video  | <b>連接方式</b> : 需額外連接 Lumens 產品 BC200.            |
| 2. | (需額外連接 Lumens    | BC200 預計 2025 Q1 上市,屆時相關詳細說明請參考 BC200 使用手冊。     |
|    | BC200 攝像機)       |                                                 |
|    |                  | Auxiliary Camera: 開啟或關閉 BC200 輔助攝像機             |
|    |                  | Vision Zone Detection:此功能不開放,暫無作用。              |
|    |                  | Apply: 套用設定                                     |

## Lumens®

## 2.8 (I) Disk Check

檢查裝置中的 SD 卡是否如常運作。此讀數資料可提供 Lumens 相關人員進行確認

| i: 4 V                      | Voice Tracking : 👥                                  |                    |       |                  |                         | Extension      | Disk Chec    |
|-----------------------------|-----------------------------------------------------|--------------------|-------|------------------|-------------------------|----------------|--------------|
|                             | Device & Camera Mapping                             |                    |       |                  |                         | Mapping Qty. : | 8 🗸          |
|                             | Array No                                            | Primary Camera     |       | Secondary Camera | Preset N                | lo. Al Settin  | 9            |
|                             | • 1                                                 | Off                | V     | Off              | V 1                     | Off            | V            |
|                             | CamConnect Processor                                |                    | ×     | Off              | × 2                     | Off            | V            |
|                             | Checking Time:2024-12-11 15:23:43<br>Start Checking |                    | Check | Off              | ∨ 3                     | Off            | V            |
|                             | Read test                                           |                    |       | Off              | <ul> <li>✓ 4</li> </ul> | Off            | $\mathbf{v}$ |
|                             | /dev/mmcblk1p2:                                     |                    |       | Off              | V 5                     | Off            | V            |
| v                           | Timing buffered disk reads: 182 MB in 3.02 secon    | ds = 60.17 MB/sec  |       |                  | V 6                     | Off            | V            |
| v                           | /dev/mmcbik1p2:                                     |                    |       | Off              | × 7                     | Off            | V            |
| v                           | Timing O_DIRECT disk reads: 176 MB in 3.01 seco     | nds = 58.38 MB/sec |       | Off              | × 8                     | Off            | V            |
|                             |                                                     |                    |       |                  |                         |                |              |
|                             |                                                     |                    |       |                  |                         |                |              |
|                             |                                                     |                    |       |                  |                         |                |              |
|                             |                                                     |                    |       |                  |                         |                |              |
| Video Output 🔵              | 1                                                   |                    |       |                  |                         |                |              |
|                             |                                                     |                    |       |                  |                         |                |              |
| Resolution : 1920*1080 V FF | 24                                                  |                    |       |                  |                         |                |              |
| Connect Oper                | a                                                   |                    |       |                  |                         |                |              |
| • РТ.                       | z                                                   |                    |       |                  |                         |                |              |
| <b></b>                     | z                                                   |                    |       |                  |                         |                |              |

## 2.9 (J) Firmware Information

| Differentiation                                                                        | ×                          |
|----------------------------------------------------------------------------------------|----------------------------|
| Lumens<br>https://www.MyLum                                                            | S <sup>®</sup><br>lens.com |
| CamConnect Processor<br>Version : 1.9.28<br>Software Update : Check<br>Serial Number : | Get Help ?                 |
| Copyright © Lumens Digital Optics Inc. A                                               | All rights reserved.       |
| 功能說明                                                                                   |                            |
| 顯示 Al-Box1 軟體版本資訊,點選 Check 可確認最新制                                                      | 反本及更新                      |
| 若需技術支援,可掃描右方條碼取得協助                                                                     |                            |

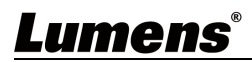

| (1) $(2)$                                                                                                    |                                                                                                    |  |  |  |  |  |
|----------------------------------------------------------------------------------------------------|----------------------------------------------------------------------------------------------------|--|--|--|--|--|
| E Devices Vicco Tracking Array Microphone Numbers 2 V Voice Tracking                                                                                                    | Profile                                                                                                    |  |  |  |  |  |
| Microphone   Cameral.ist   A I Director   Dovice   Dovice IP   Dovice IP   Port   Dovice IP   Dovice IP   < | Stary Camera         Preset No.         AI Setting           1         Orf         0           2         Orf         0           2         Orf         0           2         Orf         0           3         Orf         0           4         Orf         0           2         Orf         0           2         Orf         0           2         Orf         0           2         Orf         0           2         Orf         0           2         Orf         0           2         Orf         0           2         Orf         0           3         Orf         0           2         Orf         0           2         Orf         0           2         Orf         0 |  |  |  |  |  |
| No 項目 功能說明                                                                                                    | 1                                                                                                    |  |  |  |  |  |
| ■ Array Microphone Number : 選擇欲連線                                                                                                    | <br>之麥克風數量                                                                                                    |  |  |  |  |  |
| ■ Devices:選擇麥克風裝置                                                                                                    |                                                                                                    |  |  |  |  |  |
| ■ Device IP:輸入麥克風 IP 位址                                                                                                    |                                                                                                    |  |  |  |  |  |
| ■ Port:依據連接設備顯示                                                                                                    |                                                                                                    |  |  |  |  |  |
| > Shure: 2202                                                                                                    |                                                                                                    |  |  |  |  |  |
| Sennheiser: 45                                                                                                    | Sennheiser: 45                                                                                                    |  |  |  |  |  |
| 1Array Microphone>Sennheiser TCCM: 443                                                                                                    | Sennheiser TCCM: 443                                                                                                    |  |  |  |  |  |
| ➢ Nureva: 8931                                                                                                    | ➢ Nureva: 8931                                                                                                    |  |  |  |  |  |
| > Yamaha: 49280                                                                                                    | ➢ Yamaha: 49280                                                                                                    |  |  |  |  |  |
| Audio-Technica : 17300                                                                                                    | > Audio-Technica : 17300                                                                                                    |  |  |  |  |  |
| ■ Copport: 問所 / 問問 來古國連續                                                                                                    |                                                                                                    |  |  |  |  |  |
| - Connect · 用啟 / 關闭 麥兒風建線                                                                                                    |                                                                                                    |  |  |  |  |  |

### **Device - Microphone Setting**

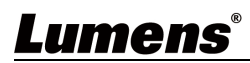

|   |                 | Audio Trigger Level > dB: -55                                           |
|---|-----------------|-------------------------------------------------------------------------|
|   |                 | Time to Trigger Preset:1.5 SecV                                         |
|   |                 | Back To Home times: 10 Sec V                                            |
|   |                 | Back To Home Camera:                                                    |
|   |                 | Back To Home Position: Home V                                           |
|   |                 |                                                                         |
|   |                 | Close Apply                                                             |
|   |                 | ■ Audio Trigger Level > dB:音源需大於設定的 dB 值才會觸發                            |
|   |                 | ➢ Sennheiser:-90~0 (建議:-55)                                             |
|   |                 | ▶ Nureva:0~120 (建議:40 以上)                                               |
|   |                 | ➢ Audio-Technica:0~60 (建議:30)                                           |
|   |                 | ▶ Yamaha:0~126 (RM-CG 建議 :80 以上 / RM-W 建議:70 以上)                        |
|   |                 | ■ Time To Trigger Preset:                                               |
|   |                 | 收音遲滯設定。當第二點聲音觸發時,會依設定秒數延遲呼叫預置位。                                         |
|   |                 | ■ Back To Home Time:                                                    |
|   |                 | 回 Home 時間設定。當現場無音源輸入,達到設定秒數後觸發回 Home。                                   |
|   |                 | Back To Home Position :                                                 |
|   |                 | Home 位置設定。可選擇回到 Home 或是所設定的預置位                                          |
|   |                 | ■Voice Tracking: 開啟模式後,麥克風可接收訊號,並會觸發攝像機至預置                              |
|   |                 | 位。設定預置位元時,建議關閉此模式,可避免麥克風被其他聲音干擾,觸                                       |
|   |                 | 资主具七位直。<br>Manning Other 選擇 Procest 位置軟具 了回來古國土地位置軟具了回                  |
|   |                 | Mapping Q ty. 選择 Preset 位直數重。个问委兄風文抜位直數重个问。                             |
|   |                 | *Since WAAS 107 WAAS 107 WAAS 207 Audio-Technica 个文抜切換数里                |
|   |                 | ■ 拍小逗號·定告按収委兌風訊號(按収顯小為總逗)                                               |
|   |                 | ► Array No : Shure/ Audio-Technica 機種適用                                 |
|   |                 | <ul> <li>Azimuth Angle: Sennheiser/ Nureva/ Yamaha 機種適用,可手動修</li> </ul> |
|   | Device & Camera | 改角度                                                                     |
| 2 | mapping         | ■ Primary Camera:下拉選單選擇欲指定之主攝像機                                         |
|   |                 | ■ Secondary Camera: 下拉選單選擇欲指定之次要攝像機。                                    |
|   |                 | 主攝像機前往了一次預設位後,當同個主攝像機的另一個預設位也被觸發,                                       |
|   |                 | 次要攝像機將被優先做動前往該預設位。                                                      |
|   |                 | 若無法與先前儲存的攝像機連線,前方會顯示                                                    |
|   |                 | 注意:此功能僅能在 Seamless Switching 開啟後使用                                      |
|   |                 | ■ Preset No.:下拉選擇攝像機預設位                                                 |
|   |                 | ■ AI Setting:開啟/關閉 AI 人物追蹤                                              |
|   |                 | > Center Stage: 觸發至預置位元後,追蹤人物置於畫面中央,5秒後停                                |
|   |                 | 止追蹤                                                                     |

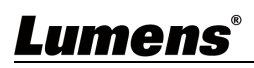

| ➤ Continuous Tracking:持續追蹤人物置於畫面中央 |              |                                   |
|------------------------------------|--------------|-----------------------------------|
|                                    | $\checkmark$ | Continuous Tracking: 持續追蹤人物置於畫面中央 |

## 3.1 Device - Camera List

|              | evices 🔻 Camera I   | List                                                                        |  |  |  |  |  |
|--------------|---------------------|-----------------------------------------------------------------------------|--|--|--|--|--|
| N            | licrophone          | Resolution 1920*1080 V FPS 60 V                                             |  |  |  |  |  |
| C            | CameraList          |                                                                             |  |  |  |  |  |
| R            | Al Director         | Manual IP Add                                                               |  |  |  |  |  |
| 🖬 Vi         | ideo Output Setting | Device Name IP / USB Status Connect Operation                               |  |  |  |  |  |
| <b>**</b> 91 | vetem               | VC-TR60A 192.168.4.133 PTZ Control                                          |  |  |  |  |  |
| <b>1</b>     | ystelli             | VC-TR41ab123 192.168.4.63 Connected PTZ Control                             |  |  |  |  |  |
| <b>6</b> A   | bout                | CV620-BI2_WI 192.168.4.97 Connected PTZ Control                             |  |  |  |  |  |
|              |                     | VL-1K01 192.168.4.80 PIZ Control                                            |  |  |  |  |  |
|              |                     |                                                                             |  |  |  |  |  |
| No           | 項目                  | 功能說明                                                                        |  |  |  |  |  |
|              |                     | Resolution/ FPS:解析度/ FPS 設定 (需與攝像機輸出設定相同)<br>• Refresh: ① <sub>重新搜尋機台</sub> |  |  |  |  |  |
| 1            | Camera List         | ■ Add:手動輸入指定 IP 後點擊 Add 加入 Note 請確認攝像機與 Al-Box1 位於相同網段。                     |  |  |  |  |  |
| 1            | Camera List         | ■ Connect/ Disconnect : 點擊 [Connect] 與攝像機連線/ [Disconnect] 取                 |  |  |  |  |  |
|              |                     | 消連線                                                                         |  |  |  |  |  |
|              |                     | ■ PTZ Control:點擊開啟攝像機網頁設定                                                   |  |  |  |  |  |
|              |                     | 預設帳號密碼: admin/ 9999                                                         |  |  |  |  |  |
|              |                     | 功能說明請參考攝像機使用手冊                                                              |  |  |  |  |  |

## 3.2 Al Director

| Lume                  | ens        |                 |           |       |            |                    | Al-Box1 |
|-----------------------|------------|-----------------|-----------|-------|------------|--------------------|---------|
| E Devices             | •          | AI Director     |           |       | 1          | Profile 1: Default | Y       |
| Reference AI Director | r.         |                 |           |       |            |                    |         |
| 🕞 Video Outpu         | It Setting | 5 Edit          |           |       |            |                    |         |
| 🔅 System              | •          |                 |           |       |            |                    |         |
| 6 About               |            | Conversation    | Presenter |       | Customize1 | Customize2         |         |
|                       |            |                 | (2)       | 3     | 4          |                    |         |
|                       |            |                 |           |       |            |                    |         |
|                       |            |                 |           |       |            | Run                |         |
|                       |            | T Execution Log |           |       |            |                    |         |
|                       |            |                 |           |       |            |                    |         |
|                       |            |                 |           |       |            |                    |         |
| No                    |            | 項目              |           |       | 功能說明       |                    |         |
| 1.                    | Conve      | ersation Mode   | 提供預先設計好的  | 腳本供選擇 | (未來將更新更多   | ·腳本供選擇)            |         |
| 2                     | Prese      | nter Mode       | 尚未開放使用    |       |            |                    |         |
| 3                     | Cruise     | Mode            | 尚未開放使用    |       |            |                    |         |

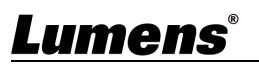

٦

| 4                                           | Customize                                                                                                    | 客制化最多2個腳本                                                             |  |  |  |  |  |  |
|---------------------------------------------|----------------------------------------------------------------------------------------------------|-----------------------------------------------------------------------|--|--|--|--|--|--|
| 5                                           | Fdit                                                                                                    | 编輯腳本內容                                                                |  |  |  |  |  |  |
| 6                                           | Bun / Stop                                                                                                    | 執行 / 停止                                                               |  |  |  |  |  |  |
| 7                                           | Execution Log                                                                                                    | 新式 / Director 的 log 纪錄                                                |  |  |  |  |  |  |
| ,                                           | Excoulion Log                                                                                                    | 网大街作箭例                                                                |  |  |  |  |  |  |
| に報約本が                                       |                                                                                                    |                                                                       |  |  |  |  |  |  |
| 物冊 푸 <del>다</del> /Jロ니 ~+~ /<br>Al Director | 14. 以下以 Conversation                                                                                                    |                                                                       |  |  |  |  |  |  |
|                                             |                                                                                                    |                                                                       |  |  |  |  |  |  |
| Execution Script                            |                                                                                                    | Execution Log                                                         |  |  |  |  |  |  |
| Microphone<br>Layout                        | Call CAM: VC-TR41-29-U(192.168.4.109)  Preset 1 Call CAM: VC-TR60A(192.168.4.133)  Call CAM: VC-TR60A(192.168.4.133)                   | (D) Script Start (Priority. (1))                                      |  |  |  |  |  |  |
| Control                                     | back to home                                                                                                    | Script End                                                            |  |  |  |  |  |  |
|                                             | Conversation Mode for 1 by 2 Layout<br>Microphone Select : 1.Yamaha:RM-CG:192.168.7                                                    | delay (1000) milliseconds                                             |  |  |  |  |  |  |
|                                             | B Select Microphone Channel (range): -180 ~ 180<br>Trigger count : 1 (range : 1 ~ 100 )<br>Audio Tringer Louis : 50 (range : 0 - 126 ) | delay 🚺 minutes                                                       |  |  |  |  |  |  |
|                                             | Time to Trigger: 1 s (range: 0.1s ~ 5s )                                                                                               | delay 🚺 seconds                                                       |  |  |  |  |  |  |
|                                             | [All Mic off Stream]                                                                                                    |                                                                       |  |  |  |  |  |  |
| (                                           | Select Video Layout Mode : Cross ·<br>Select Video Layout : 1x2 ·                                                                      |                                                                       |  |  |  |  |  |  |
|                                             | Video Source to Position 1 by CAM 1 : VC-TR60A(192.1<br>Video Source to Position 2 by CAM 2 : VC-TR60A(192.1                           | 12 (166 4 (109) * )<br>58 4 (133) • • • • • • • • • • • • • • • • • • |  |  |  |  |  |  |
| E                                           | F                                                                                                    | © Run                                                                 |  |  |  |  |  |  |
| A Camera                                    | <b>,</b> 針對浦接的攝像機設定為                                                                                                    | ""預設位觸發"或"回到 home 點"                                                  |  |  |  |  |  |  |
| R Microph                                   |                                                                                                    |                                                                       |  |  |  |  |  |  |
| 1 triac                                     | none.<br>ner count: 沿完幾次後將觸                                                                                                    | 發基· (1~100)                                                           |  |  |  |  |  |  |
| 2 All                                       | Mic off Stream:                                                                                                    |                                                                       |  |  |  |  |  |  |
| 行攝像機構                                       |                                                                                                    |                                                                       |  |  |  |  |  |  |
| 112017814411                                | ∃ ヾ<br>(看□」下節例)                                                                                                    |                                                                       |  |  |  |  |  |  |
| Scrip                                       | (アロジス) 単ビレリ)<br>ot Start (Priority: 11)                                                                                                |                                                                       |  |  |  |  |  |  |
| Conv                                        | versation Mode for 1 by 2 Layout ophone Select : 1.Yamaha:RM-CG:192.168.7.98                                                           |                                                                       |  |  |  |  |  |  |
| Sele<br>Trigg                               | ct Microphone Channel (range): -180 ~ 180<br>ger count : 1 (range : 1 ~ 100 )                                                          |                                                                       |  |  |  |  |  |  |
| Audi<br>Time                                | o Trigger Level: 50 (range: 0 ~ 126 )<br>e to Trigger: 1 s (range: 0.1s ~ 5s )                                                         |                                                                       |  |  |  |  |  |  |
| Time<br>[ All I                             | e to Mute: 10 s (range: 10 s ~ 3 min)<br>Mic off Stream ] Call CAM: VC-R30(192.168.7.21) *                                             |                                                                       |  |  |  |  |  |  |
|                                             | back to home<br>Call CAM: VC-A71P-Coco(192.168.7                                                                                       | .25) -                                                                |  |  |  |  |  |  |
|                                             | back to home Select Video Layout Mode : Cross                                                                                          |                                                                       |  |  |  |  |  |  |
|                                             | Select Video Layout : 1x2 ·<br>Video Source to Position 1 by CAM                                                                       | 1 : (VC-R30(192.168.7.21)                                             |  |  |  |  |  |  |
| ~                                           | Video Source to Position 2 by CAM                                                                                                    | 2 : VC-A71P-Coco(192.168.7.25) *                                      |  |  |  |  |  |  |
|                                             | Script End                                                                                                    |                                                                       |  |  |  |  |  |  |
|                                             |                                                                                                    |                                                                       |  |  |  |  |  |  |
| 1.迭1                                        | 摔版型. CIUSS / FDF                                                                                                    | 0/10/2/00/0                                                           |  |  |  |  |  |  |
| <b>2</b> . 迭<br>2 步                         |                                                                                                    | 2 / 1X3 / 2X2                                                         |  |  |  |  |  |  |
| 3. 行                                        | M个问想小亚自给个问 <b>摊</b> 该                                                                                                    | <b>(</b> 茨                                                            |  |  |  |  |  |  |
| D. Control                                  |                                                                                                    |                                                                       |  |  |  |  |  |  |
|                                             | int Start                                                                                                    |                                                                       |  |  |  |  |  |  |
|                                             | ipเ Statt.<br>二句附大比海英罢业建 <del>ま</del> ナ『                                                                                               | <b>副前面作为鳃</b> 称                                                       |  |  |  |  |  |  |
| a.1 <u>1</u>                                | a.任何腳本皆須放置此積木在最前面作為觸發                                                                                                    |                                                                       |  |  |  |  |  |  |

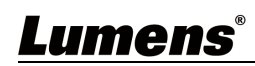

b.可設定優先等級,以決定當2個腳本線上時何者優先觸發。

- 2. Script End: 任何腳本皆須放置此積木在最後面作為結尾
- 3. Delay time: milliseconds / seconds / minutes
  - a. 自訂時間與單位。

b. 可插入此時間積木於腳本中的任何指令之間已做為停頓點。

範例如下:

 Script Start (Priority: 1)

 Call CAM: VC-TR41-29-U(192.168.4.109) \*

 Preset 1

 delay 1000 milliseconds

 Select Video Layout Mode : Cross \*

 Select Video Layout Mode : 1x1 \*

 Video Source to Position 1 by CAM 1 : CV630-ND3(192.168.4.101) \*

 delay 1 minutes

 Call CAM: VC-TR60A\_HW(192.168.4.29) \*

 Preset 1

 Script End

注意:任何腳本皆須要有"開始"與"結束"積木,方能完整。

- E. Leave: 離開此頁面
- F. Save: 儲存設定
- **G.** Run: 開始動作
- H. 垃圾桶: 可透過滑鼠將想移除的積木拖移至此丟棄
- I. Execution Log: 顯示 AI Director 的 log 紀錄

#### 编辑脚本内容:以下為 Customize 範例

| Execution Sc            | ript              |                                                                                                    | (f) Execution Lo                                                                                                    | g |
|-------------------------|-------------------|----------------------------------------------------------------------------------------------------|----------------------------------------------------------------------------------------------------|---|
| A Cam<br>Layo<br>C Cont | era<br>uut<br>rol | Call A B Preset Cruise :<br>Select Camera Anount : 2<br>Cruise Mode: 1:X>Y=<br>CAM A: VCTR41:23-U(192:168:4.109)<br>Preset A: 10 Preset A end: 1<br>Preset Speed A: 5 deg/sec<br>Delay: 1 s<br>CAM B: VCTR60A(192:168:4.133)<br>Preset B stat: 1 Preset B end: 1<br>Preset Speed B: 5 deg/sec<br>Delay: 1 s<br>Call CAM: VC-TR61A(192:168:4.133)<br>Deckt To home<br>Set CAM: VC-TR41-29-U(192:168:4.105)<br>Preset Speed C deg/sec | Select Cam Amount:     Constant in the CAM 1 : VC-TR41-29-U(192.168.4.109)      Select Video Layout Mode:     Cross:     Select Video Layout Intervention     Video Source to Position 1 by CAM 1 : VC-TR60A(192.168.4.133)      ( | 0 |
| D<br>Lea                | ave               | E<br>Save                                                                                                    | (F)<br>Run                                                                                                    |   |

A. Camera

1. Preset Cruise

設定2台或3台攝像機的預設位該如何依序切換

Mode 1: 設定 1 個預置位給每台攝像機。接著依序觸發每台相機。

Mode 2: 一次設定 2 個預置位給一台攝像機。一台相機觸發完 2 處預置位後,在依序至下一台相機觸發。

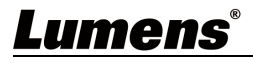

可調整參數:預置位觸發後每秒移動度數、延遲時間。

- 2. 攝像機設定
  - a. 移動至設定預置位或移至 Home
  - b. 設定預置位每秒移動角度

#### B. Layout

- 1. 選擇版型: Cross / PBP
- 2. 選擇攝像機顯示數量: 1x1 / 1x2 / 1x3 / 2x2
- 3. 指派不同顯示位置給不同攝像機

#### C. Control

- 1. Script Start:
  - a.任何腳本皆須放置此積木在最前面作為觸發
  - b.可設定優先等級,以決定當2個腳本線上時何者優先觸發。
- 2. Script End: 任何腳本皆須放置此積木在最後面作為結尾
- 3. Delay time: milliseconds / seconds / minutes
  - a. 自訂時間與單位。
  - b. 可插入此時間積木於腳本中的任何指令之間已做為停頓點。
- 4. Reschduled in \_ seconds: 設定等待幾秒後觸發
- 5. Repeat Count: 設定重複執行動作幾次
- 6. Script stop: 腳本暫停
- 7. Loop Script: 腳本迴圈

#### 範例如下:

注意:任何腳本皆須要有"開始積木"與"結束積木",方能完整

| Scri | pt Start (Priority: 🚺 )                                             |
|------|---------------------------------------------------------------------|
| Rep  | eat Count : 10                                                      |
|      | Call A B C Preset Cruise :                                          |
|      | Select Camera Amount : 3 -                                          |
|      | Cruise Mode: 2. X start -> X end -> Y start -> Y end ->             |
|      | CAM A: VC-TR41-29-U(192.168.4.109)                                  |
|      | Preset A Start: 1 Preset A end: 2                                   |
|      | Preset Speed A: 5 - deg/sec                                         |
|      | Delay : 🚺 s                                                         |
|      | CAM B : VC-TR41-29-U(192.168.4.109) *                               |
|      | Preset B Start: 1 Preset B end : 2                                  |
|      | Preset Speed B : 5 · deg/sec                                        |
|      | Delay: 1 s                                                          |
|      | CAM C : VC-TR41ab123(192.168.4.63) *                                |
|      | Preset C Start: 1 Preset C end : 2                                  |
|      | Preset Speed C : 5 - deg/sec                                        |
|      | Delay : 🚹 s                                                         |
|      | Reschedule in 1 seconds                                             |
|      | execution Select Cam Amount : 4                                     |
|      | Video Source to Position 1 by CAM 1 : VC-TR41-29-U(192.168.4.109) * |
|      | Video Source to Position 2 by CAM 2 : VC-TR61(192.168.4.86)         |
|      | Video Source to Position 3 by CAM 3 : VC-TR41ab123(192.168.4.63)    |
|      | Video Source to Position 4 by CAM 4 : Null                          |
|      | delay 1000 milliseconds                                             |
|      | Call CAM: CV630-ND3(192.168.4.101)                                  |
|      | Preset 1                                                            |
|      |                                                                     |
| Scri | pt End                                                              |

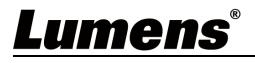

- D. Leave: 離開此頁面
- **E. Save:** 儲存設定
- F. Run: 開始動作
- G.垃圾桶: 可將想移除的積木拖移至此丟棄
- H. Execution Log: 顯示 AI Director 的 log 紀錄

## 3.3 Video Output Setting

|    | E Devices             | Video Output Setting                                                                                                    |  |  |  |  |  |
|----|-----------------------|----------------------------------------------------------------------------------------------------|--|--|--|--|--|
|    | Reference Al Director |                                                                                                    |  |  |  |  |  |
|    | Video Output Setting  | 2) Seamless Switching                                                                                                    |  |  |  |  |  |
|    | 🔅 System              | Layout Type Cross                                                                                                    |  |  |  |  |  |
|    | f About               | Стор                                                                                                    |  |  |  |  |  |
|    |                       | 4 Source Position Auto V                                                                                                    |  |  |  |  |  |
|    |                       | $5  \text{Layout}  \bullet  1  \bullet  1  2  \bullet  1  2  \bullet  1  2  \bullet  1  2  \bullet  1  2  \bullet  1  2  0  1  2  0  1  2  0  1  2  0  1  2  0  1  2  0  0  0  0  0  0  0  0  0$ |  |  |  |  |  |
|    |                       | Position 1                                                                                                    |  |  |  |  |  |
|    |                       | Position 2                                                                                                    |  |  |  |  |  |
|    |                       | Position 3                                                                                                    |  |  |  |  |  |
|    |                       | Position 4                                                                                                    |  |  |  |  |  |
|    |                       | Anniv Cancel                                                                                                    |  |  |  |  |  |
|    | 6                     | Appy Curren                                                                                                    |  |  |  |  |  |
|    | Start Video Output    |                                                                                                    |  |  |  |  |  |
| No | 項目                    | 功能說明                                                                                                    |  |  |  |  |  |
| 1  | Video Output Mode     | 可選擇 HDMI,UVC or HDMI+UVC                                                                                                    |  |  |  |  |  |
| 2  | Seamless Switching    | 啟閉麥克風連動功能 單一畫面輸出,由麥克風訊號觸發切換畫面。                                                                                                    |  |  |  |  |  |
| 3  | Start Video Output    | 點擊後開始/停止影像輸出。                                                                                                    |  |  |  |  |  |
| 4  | Source Position       | Custom / Auto                                                                                                    |  |  |  |  |  |
| 5  | Lavout                | 選擇幾個攝像機影像同時存在於畫面上                                                                                                    |  |  |  |  |  |
| 5  | Layou                 | Position: 選擇哪個攝像機排列在哪個位置                                                                                                    |  |  |  |  |  |
| 6  | Start Video Output    | 開啟/關閉 影像輸出                                                                                                    |  |  |  |  |  |

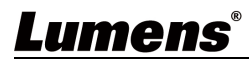

## 3.4 System- Network

|                      | Devices              | Network      |                   |  |
|----------------------|----------------------|--------------|-------------------|--|
|                      | Al Director          | Method       | DHCP              |  |
|                      | Video Output Setting | IP Address   | 192 168 100 201   |  |
| 0                    | 🗴 System 🔍 🔻         | Netmask      | 255 255 255 0     |  |
|                      | Network              | Gateway      | 192.168.100.254   |  |
|                      | Profiles             | DNS          | 8.8.8.8           |  |
|                      | Settings             | MAC Address  | 26:e9:c7:11:15:93 |  |
| 6                    | About                |              |                   |  |
|                      |                      | Apply Cancel |                   |  |
|                      |                      | 市能設田         |                   |  |
|                      |                      | 均阳时代         |                   |  |
| 網路設定。設定為 Static IP 時 | 序,可進行修改設 <u>第</u>    | 定,設定完成點擊 App | oly 套用。           |  |

## 3.5 System- Profile

| 11         | Devices                                  | Profile      |                                  | 3 Profile 1: Default v |  |  |  |  |
|------------|------------------------------------------|--------------|----------------------------------|------------------------|--|--|--|--|
| <b>I</b> × | Al Director                              | (1) Sav      | re as New Profile                | Load Profile 2         |  |  |  |  |
|            | Video Output Setting                     | Profile List |                                  |                        |  |  |  |  |
|            |                                          | No.          | File Saved Time                  | Profile Name           |  |  |  |  |
| •          | System 🔻                                 |              | 2024-12-11 02:58 PM              | Default                |  |  |  |  |
|            |                                          | 2            | 2024-12-10 03:27 PM              | Default                |  |  |  |  |
|            | Network                                  | 3            | 2024-12-10 03:27 PM              | Default                |  |  |  |  |
|            |                                          | 4            | 2024-12-10 03:27 PM              | Default                |  |  |  |  |
|            | Profiles                                 | 5            | 2024-12-10 03:27 PM              | Default                |  |  |  |  |
|            |                                          | 6            | 2024-12-10 03:27 PM              | Default                |  |  |  |  |
|            | Settings                                 | 7            | 2024-12-10 03:27 PM              | Default                |  |  |  |  |
|            |                                          |              | 2024-12-10 03:27 PM              | Default                |  |  |  |  |
| 0          | About                                    | Delete       |                                  |                        |  |  |  |  |
|            |                                          |              |                                  |                        |  |  |  |  |
|            |                                          |              |                                  |                        |  |  |  |  |
| No         | 「」「」「」「」「」」「」」「」」「」」「」」」「」」「」」」「」」」「」」」」 |              |                                  | 功能說明                   |  |  |  |  |
|            |                                          |              |                                  |                        |  |  |  |  |
| 1          | Save as New Prof                         | file 儲存成新的   | 儲存成新的設定檔                         |                        |  |  |  |  |
| 2          | Load Profile                             | 讀取已儲存        | 讀取已儲存的設定檔                        |                        |  |  |  |  |
| 3          | Profile                                  | 此選項存在        | 此選項存在每個頁面右上角,與 Load Profile 功能相同 |                        |  |  |  |  |
| •          | •                                        | •            |                                  |                        |  |  |  |  |

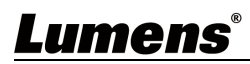

### 3.6.1 System- Settings-Device

|         | <b>Devices</b>      | •                                | Settings        |                   |                      |   |
|---------|---------------------|----------------------------------|-----------------|-------------------|----------------------|---|
|         | 🔲 Video Output      | Setting                          | Device          | Auto Connection   | Web User             | N |
| System  |                     | •                                |                 |                   |                      |   |
| Network |                     |                                  |                 |                   |                      |   |
|         | Profiles            |                                  |                 | guage             | inglish V            |   |
|         | Settings            |                                  | 2 Device Name   |                   | CamConnect_Processor |   |
|         |                     |                                  | 3 Loca          | ation D           | efault_549b          |   |
| d About |                     |                                  | 4 Max           | Microphone Qty. 4 | V                    |   |
|         |                     |                                  |                 |                   |                      |   |
|         |                     |                                  | А               | pply Cancel       |                      |   |
| No      | 項目                  |                                  | 功能說明            |                   |                      |   |
| 1       | Language            | 英語                               | 英語              |                   |                      |   |
| 2       | Device Name         | CamCon                           | nnect_Processor |                   |                      |   |
| 3       | Location            | Default_XXXX( MAC address 後 4 碼) |                 |                   |                      |   |
| 4       | Max Microphone Qty. | 4 / 8 / 16                       | / 24            |                   |                      |   |

## 3.6.2 System- Settings- Auto Connection

|    | E Devices             | Settings                               |
|----|-----------------------|----------------------------------------|
|    | Reference Al Director | Device Auto Connection Extension Setup |
|    | 🔲 Video Output Se     | tting                                  |
|    | 🔅 System              | Sound Davies                           |
|    | Network               | Camera                                 |
|    | Profiles              | Video Output                           |
|    | Settings              | 2 Auto Save                            |
|    | 6 About               | Interval 30 Sec                        |
|    |                       | Al Director                            |
|    |                       | 3 Auto Run                             |
|    |                       | Apple                                  |
|    |                       | Appry cancer                           |
| No | 項目                    | 功能說明                                   |
| 1  | Auto Connection       | AI-Box1 被重啟後將會自動連接麥克風,攝像機,Video 輸出。    |
| 2  | Auto Save             | 設定檔可以在經過特定秒數後被自動儲存                     |
| 3  | Auto Run              | 是否自動啟動 AI Director                     |

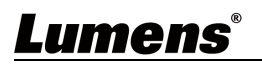

## 3.6.3 Extension Setup

|    | Settings                                       |                                                                     |
|----|------------------------------------------------|---------------------------------------------------------------------|
|    | Device                                         | Auto Connection Extension Setup Web User Maintenance                |
|    |                                                |                                                                     |
|    | Δινέ                                           | 1 2<br>Bagaganga Audia Insut                                        |
|    | Vi                                             | sion Zone Detection Audio Trigger (dB) -25 Detective Time (s) ; 1.0 |
|    |                                                |                                                                     |
|    |                                                | Apply Cancel                                                        |
| No | 項目                                             | 功能說明                                                                |
|    |                                                | 針對問題:透過 BC200,使攝像機在觸發時不只是透過聲音,還會透過                                  |
|    |                                                | AI 人臉辨識。唯有產生聲音來源的目標有被偵測到人臉,攝影機才會動作。                                 |
|    | Reference Video<br>(需額外連接 Lumens<br>BC200 攝像機) |                                                                     |
|    |                                                | <b>連接方式</b> : 需額外連接 Lumens 產品 BC200.                                |
| 1  |                                                | BC200 預計 2025 Q1 上市,屆時相關詳細說明請參考 BC200 使用手冊。                         |
|    |                                                |                                                                     |
|    |                                                | Auxiliary Camera: 開啟或關閉 BC200 輔助攝像機                                 |
|    |                                                | Vision Zone Detection:此功能不開放,暫無作用。                                  |
|    |                                                | Apply. 套用設定                                                         |
|    |                                                | <b>針對問題:</b> 確保視訊會議時,從 PC 端客戶發出的聲音不會被吸頂麥克風測                         |
|    |                                                | 到,進而誤觸發攝像機追蹤。                                                       |
|    |                                                |                                                                     |
|    |                                                | <b>連接方式:將 Lumens</b> 自製的音源分接器一端(兩環)插入電腦,一端(三環)                      |
|    | Reference Audio (需額                            | 插入 CamConnect Pro 的 Reserve 孔。接孔則連接至喇叭。                             |
| 2  | 外連接 Lumens 音源分                                 |                                                                     |
|    | 接線)                                            | Audio Trigger(dB): 設定聲音感測的界線(-100~0分貝)。唯有聲音大於設定                     |
|    |                                                | 值時,才會觸發麥克風偵測                                                        |
|    |                                                | Detective lime(s): 設定偵測時間的長短(0~10 秒)                                |
|    |                                                | Enable: 啟動或關閉                                                       |
|    |                                                | Apply: 套用設定                                                         |

## 3.6.4 System- Settings- Web User

|        | 11 | Devices              | • | Settings |                  |          |             |
|--------|----|----------------------|---|----------|------------------|----------|-------------|
|        |    | Video Output Setting |   | Device   | Auto Connection  | Web User | Maintenance |
|        | ¢  | System               | • |          |                  |          |             |
|        |    | Network              |   |          |                  |          | 1           |
|        |    | Profiles             |   |          | User Name        | Admin    |             |
|        |    | Settings             |   |          | Current Password | ···· ~~  |             |
|        | 0  | About                |   | 3        | New Password     |          |             |
|        |    |                      |   | (4)      | Confirm Password |          |             |
|        |    |                      |   |          | Apply Cancel     |          |             |
| umens® |    |                      |   |          |                  |          |             |

| No | 項目               | 功能說明       |
|----|------------------|------------|
| 1  | User Name        | Admin      |
| 2  | Current Password | 目前帳號所使用的密碼 |
| 3  | New Password     | 欲設定的新密碼    |
| 4  | Confirm Password | 再次確認新密碼    |

## 3.6.5 System- Settings- Maintenance

| ii | Devices              | Settings |                         |              |             |         |  |  |
|----|----------------------|----------|-------------------------|--------------|-------------|---------|--|--|
|    | Video Output Setting |          |                         |              |             |         |  |  |
|    |                      | Device   | Auto Connection         | Web User     | Maintenance |         |  |  |
| •  | System V             |          |                         |              |             |         |  |  |
|    | Network              |          |                         |              |             |         |  |  |
|    | Profiles             | 1 Firm   | ware Version v          | .9.28 Check  |             |         |  |  |
|    |                      | 2        | Auto Check              |              |             |         |  |  |
|    | Settings             | 3 Firm   | ware Update             |              |             | Upgrade |  |  |
| 0  | About                | (4) Eve  | ntLoa E                 | xport        |             |         |  |  |
|    |                      |          |                         |              |             |         |  |  |
|    |                      | 5 Reb    | oot R                   | eboot        |             |         |  |  |
|    |                      | 6 Sys    | tem Factory             | Reset        |             |         |  |  |
|    |                      | 7 Con    | figure File             | nport Export |             |         |  |  |
| No | 項目                   |          |                         | 功能說明         |             |         |  |  |
| 1  | Firmware Version     | 可檢視目前裝   | 置是否為最新版                 | 反本           |             |         |  |  |
| 2  | Auto Check           | 每次自動檢查   | 是否為最新版本                 | Z            |             |         |  |  |
| 3  | Firmware Update      | 可選擇存放電   | 可選擇存放電腦裡的版本檔案進行升級       |              |             |         |  |  |
| 4  | Event Log            | 可將記錄著遲   | 可將記錄著過去一段時間行為的 log 檔案匯出 |              |             |         |  |  |
| 5  | Reboot               | 重啟裝置     | 重啟裝置                    |              |             |         |  |  |
| 6  | System Factory       | 將裝置恢復為   | 預設設定值                   |              |             |         |  |  |
| 7  | Configure File       | 匯入/匯出 設  | 定檔                      |              |             |         |  |  |

### 3.7 About

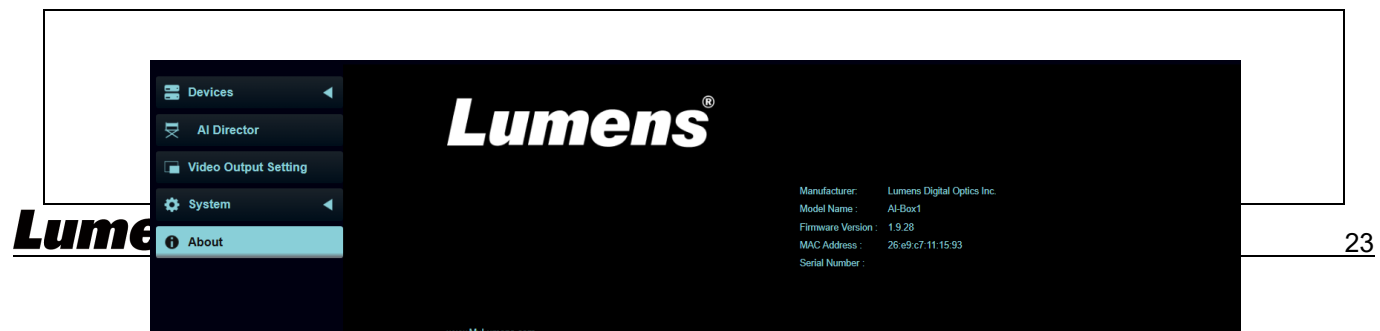

功能說明

顯示 Al-Box1 軟體當前版本資訊

若需技術支援,可掃描右下方條碼取得協助

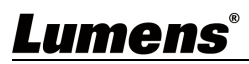

## 第4章 搭配會議視訊軟體

4.1 將 AI-Box1 輸出模式設定為 UVC 或 UVC+HDMI 後,點擊輸出影像開啟串流

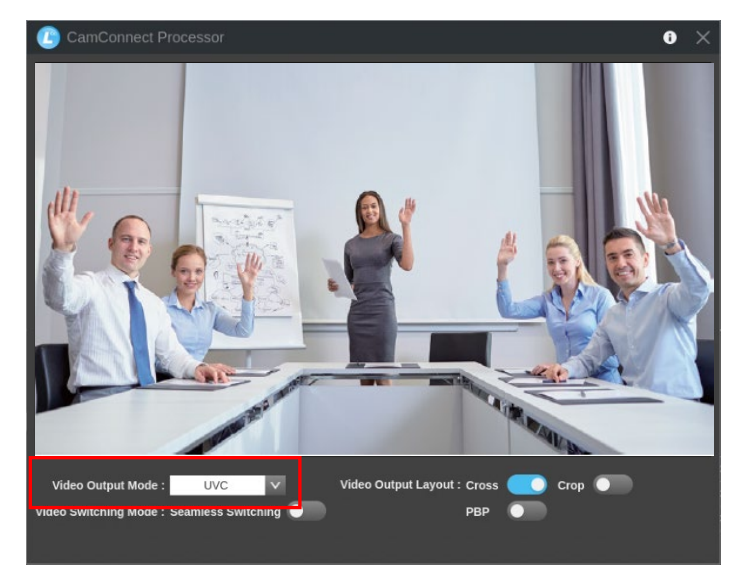

- 4.2 開啟視訊軟體,如 Skype, Zoom, Microsoft Teams 等軟體
- 4.3 選選擇視訊來源,即可輸出攝像機畫面
  - 視訊來源名稱: Lumens CamConnect Processor

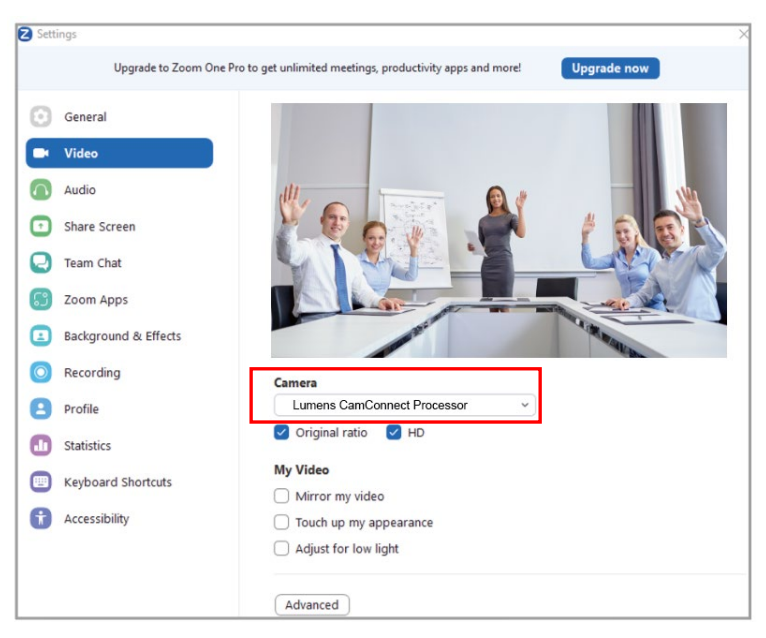

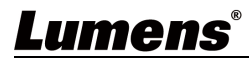

## 第5章 麥克風設定

請參考 Lumens 網頁產品頁面已獲得最新的支援裝置清單資訊。 以下僅為範例參考,支援的麥克風不限於以下。

安裝 Al-Box1 前,協力廠商麥克風系統可能需要在他們的製造商軟體中進行設定。

### 5.1 Sennheiser

TCC2 吸頂式麥克風搭配 CamConnect 使用,請先在 Sennheiser Control Cockpit 軟體上設置和配置通道 CamConnect 依 Sennheiser 的水平視角分為 8 等 分,即對應 CamConnect 陣列方位 1 到 8

如果在 Sennheiser Control Cockpit 軟體中啟用禁區, CamConnect 的相對應位置也會受到影響。例如:禁區 設置為 0°到 60°,則音訊信號從 CamConnect 陣列方位 1 的 0°~45°和位置 2 的 45°~60°將被忽略。

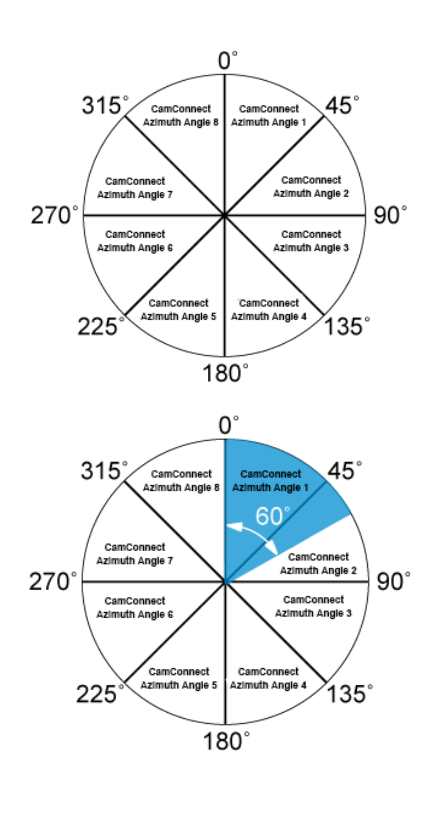

### 5.2 Shure

Shure Designer Automatic coverage 設定為 On 時,適合大區塊定位。

若需要更準確的定位,建議關閉 Automatic coverage,手動調整 Gain 值/ Position 位置,縮小 beamforming 角度,提高位置準確度

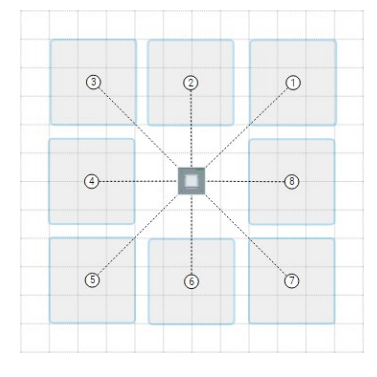

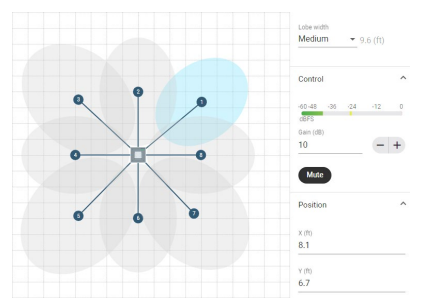

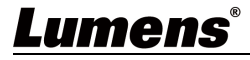

## 第6章 常見問題排除

本章說明使用 Al-Box1 時常遭遇的問題,提供建議解決方案,仍無法解決問題時,請洽經銷商或服務中心。

| NO | 問題                                               | 解決方法                                                                                                    |
|----|--------------------------------------------------|----------------------------------------------------------------------------------------------------|
| 1. | 無法搜尋攝像機裝置                                        | <ol> <li>1. 檢查攝像機電源或 PoE 供電是否正常。</li> <li>2. 確認電腦與攝像機位於同網段(如: 192.168.4.xx)</li> <li>3. 更換線材確認是否線材故障</li> </ol>                                |
| 2. | 麥克風偵測位置無反應                                       | 確認麥克風裝置為已連線(Connect)狀態                                                                                                    |
| 3. | 搭配 Sennheiser 麥克風,特定角度<br>無反應                    | <ol> <li>確認 CamConnect 軟體 Azimuth Angle 方位設定,包含該角度位置</li> <li>2.確認 Sennheiser Control Cockpit 軟體,是否將該角度設為禁區,<br/>可參考 <u>5 麥克風設定</u></li> </ol> |
| 4. | 設定攝像機預置位元時,麥克風偵<br>測到其他方位訊號,會觸發攝像機<br>至其它位置而中斷設定 | 請參考 <u>2.1 裝置設定</u> 關閉 Voice Tracking<br>開啟後,麥可風可接收訊號,但不會觸發攝像機至預置位                                                                             |
| 5. | 無法連線攝像機                                          | 請至像機網頁並到 Network 頁面,找到 RTSP 並檢查 Multicast<br>是否開起。當 Multicast 開啟,會導致 Al-Box1 無法連接攝像機。                                                          |
| 6. | OTA 無法自動更新                                       | <ol> <li>請檢查是否使用固定 IP.</li> <li>切換至 DHCP 並再更新一次。</li> </ol>                                                                                    |

## **Lumens**®

# 第7章 系統提示訊息

| No | 警告訊息                          | 可參考的行動                                                          |
|----|-------------------------------|-----------------------------------------------------------------|
| 1  | Microphone cannot be found,   | 確認麥克風的 port 是否被設定正確,以及 IP 網址是否與 AI-Box1 為同個網                    |
|    | please check Microphone       | 段。也可參考以下官網網址確認所支援的麥克風設定是否正確                                     |
|    | connection status and try to  | https://www.mylumens.com/en/Downloads/3?id2=5&keyword=ai%20box& |
|    | connect it again              | keyword2=&pageSize=10⩝=                                         |
| 2  | Connection Loss               | Al-Box1 與麥克風的連結斷開了。請確認麥克風是否被意外的關閉了或是有                           |
|    |                               | 其他網路問題                                                          |
|    |                               | 可參考 <u>3.1.Device - Microphone Setting</u> 確認麥克風當前連結狀態          |
|    |                               |                                                                 |
| 3  | Camera connect failed, please | 確認攝像機解析度與幀率是否有設定正確                                              |
|    | check camera Resolution / FPS | 也可以透過連接至攝像機的網頁確認相關狀態及網路連接                                       |
|    | settings or camera connection | 可參考 <u>3.2 Device - Camera List</u> 確認解析度狀態                     |
|    | status                        |                                                                 |

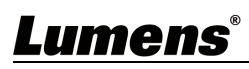

## 版權資訊

版權所有© Lumens Digital Optics Inc.保留所有權利。

Lumens 為 Lumens Digital Optics Inc.正進行註冊的商標。

若未獲得 Lumens Digital Optics Inc.之書面同意,不得以任何方式複製、重制、或傳送本檔,除非因為購買本產品可複製本檔當備份。

為了持續改良產品,本檔內之資訊可能變更,恕不另行通知。

為完整解釋或描述本產品如何使用,其他產品或公司的名稱可能會出現在本手冊中,因此沒有侵權之意。

免責聲明:對於本檔可能之技術或編輯錯誤或遺漏;提供本檔、使用或操作本產品而產生意外或關連性的損壞, Lumens Digital Optics Inc. 恕不負責。

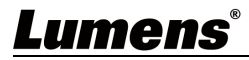